### <u>微软 Edge</u>

1. 按微软 Edge 浏览器右上角的图示

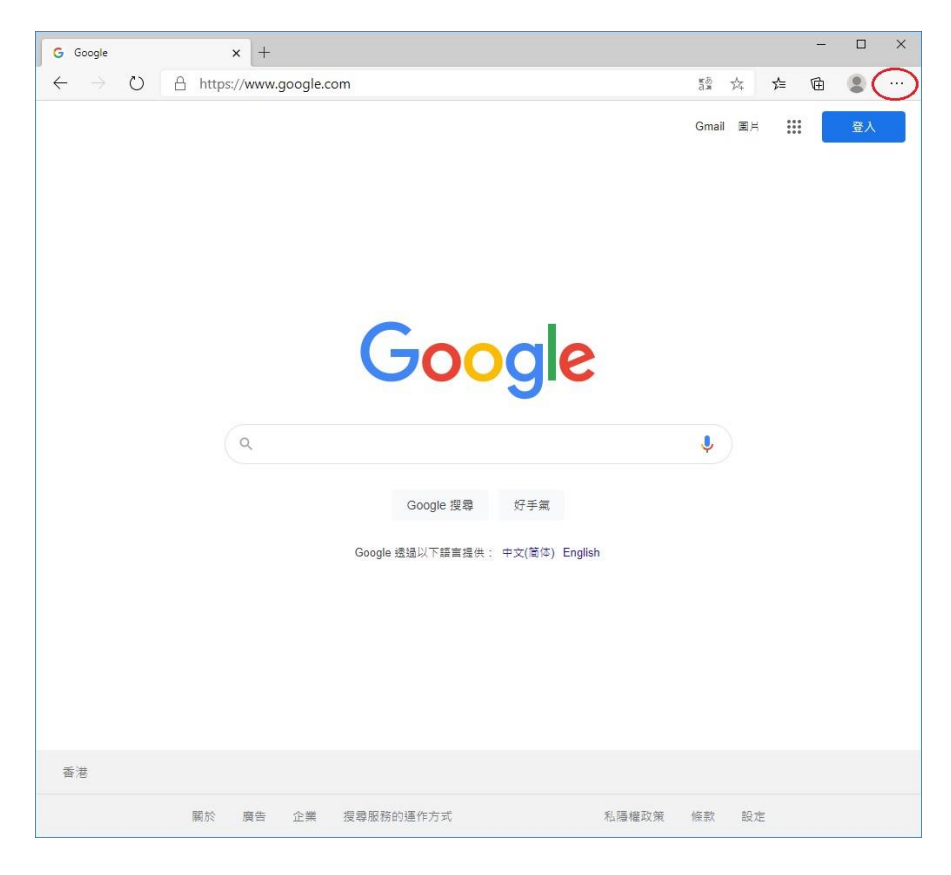

#### 2. 选择「设置」

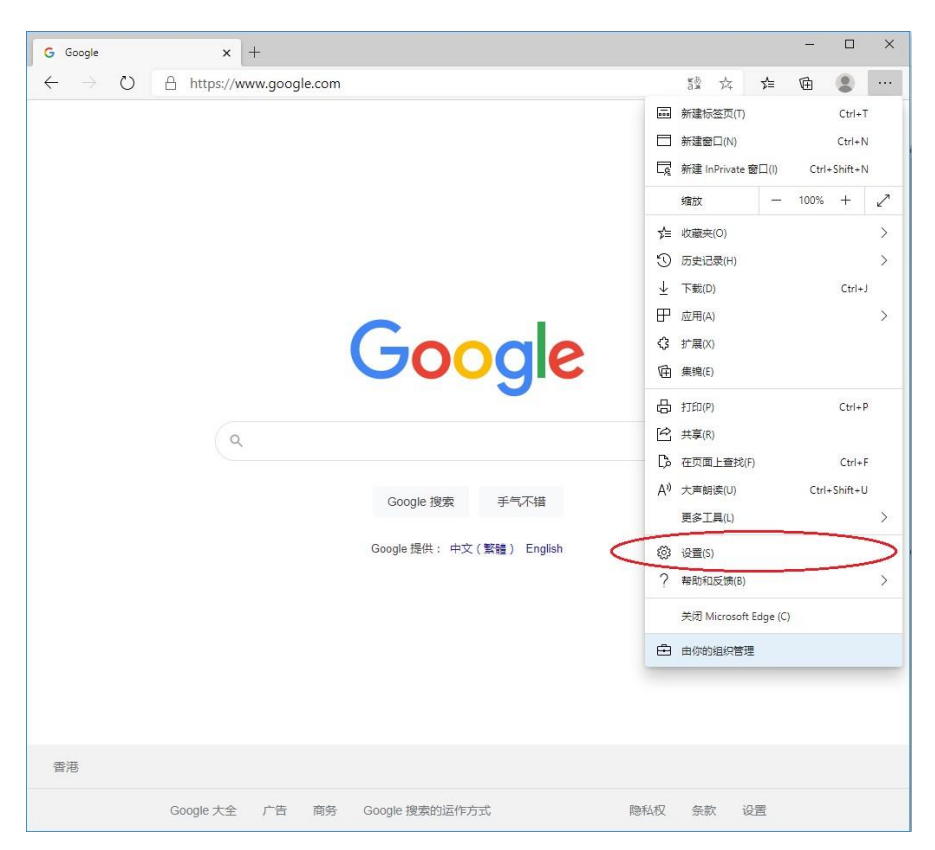

### 3. 按左上角的图示

| G Google x 微 设置 x +                                                                 |          | - |   | × |
|-------------------------------------------------------------------------------------|----------|---|---|---|
| $\leftrightarrow$ $\rightarrow$ $\circlearrowright$ Edge   edge://settings/profiles | ☆ 🏂      | Ē | 8 |   |
| □ 你的浏览器由你的                                                                          | 组织进行管理   |   |   |   |
| 1 设置                                                                                | の複素设置    |   |   |   |
| 你的用户配置                                                                              | 十 添加用户配置 |   |   |   |
| Profile 1<br>登录以跨设备同步浏览数据                                                           |          |   |   |   |
| 0 同步                                                                                |          |   |   |   |
| (2) 家码                                                                              | >        |   |   |   |
| □ 付款信息                                                                              | >        |   |   |   |
| ◎ 地址及更多                                                                             | >        |   |   |   |
| E→ 导入浏览器数据                                                                          | ×        |   |   |   |
|                                                                                     |          |   |   |   |
|                                                                                     |          |   |   |   |
|                                                                                     |          |   |   |   |
|                                                                                     |          |   |   |   |
|                                                                                     |          |   |   |   |
|                                                                                     |          |   |   |   |
|                                                                                     |          |   |   |   |
|                                                                                     |          |   |   |   |

## 4. 按「站点权限」

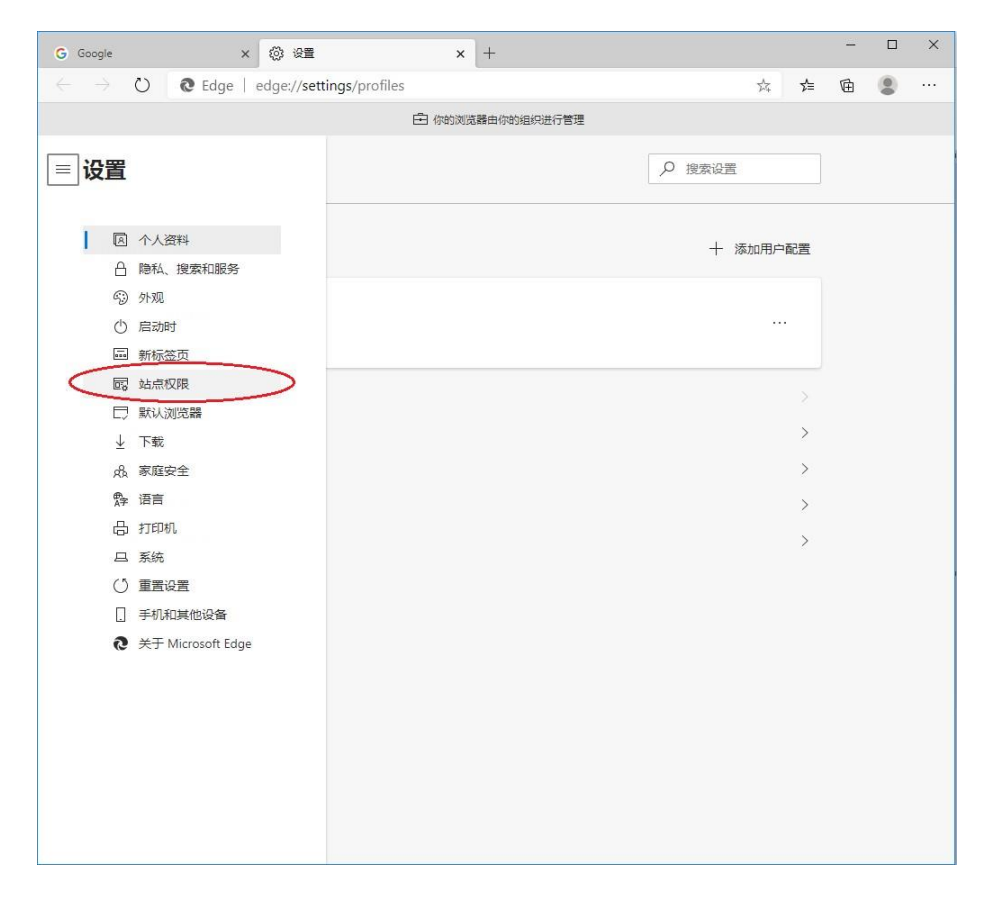

## 5. 选择「Cookie 和站点数据」

| G Goog       | • × ⊗ ⊗≣ × +                       |     | _ |   | × |
|--------------|------------------------------------|-----|---|---|---|
| $\leftarrow$ | O C Edge   edge://settings/content | ☆ ☆ | œ | ٢ |   |
|              | 中 你的浏览器由你的组织进行管理                   |     |   |   |   |
| ≡ 设          |                                    |     |   |   |   |
| 站            | <b>点权限</b>                         |     |   |   |   |
| C            | Cookie 和站点数据<br>已允许                | >   |   |   |   |
| 0            | 位置<br>首先间问                         | >   |   |   |   |
| Ø            | <b>摄像头</b><br>首先询问                 | >   |   |   |   |
| Q            | <b>麦克风</b><br>首先间问                 | >   |   |   |   |
| ((0))        | <b>运动或光作感器</b><br>允许私命使用运动传感器和光传感器 | >   |   |   |   |
| Q            | <b>通知</b><br>首先间问                  | >   |   |   |   |
| a            | JavaScript<br>已允许                  | >   |   |   |   |
| G            | Adobe Flash<br>始终阻止 Flash (谢蓉)     | >   |   |   |   |
| Ľǿ           | <b>图像</b><br>全部显示                  | >   |   |   |   |
| ď            | <b>弹出窗口和重定向</b><br>日阻止             | >   |   |   |   |
|              | <b>广告</b><br>已期止                   | >   |   |   |   |

## 6. 把「允许站点保存和读取 Cookie 数据 (推荐)」及「阻止第三方 Cookie」设定为「开启」

| G Google 🗙 🕲                                                                    | 设置                               | × +            |        |   |     | - |   | × |
|---------------------------------------------------------------------------------|----------------------------------|----------------|--------|---|-----|---|---|---|
| $\leftarrow$ $\rightarrow$ $\circlearrowright$ $\circlearrowright$ Edge   edge: | //settings/content/cookies       |                |        | 娢 | r∕≡ | Ē |   |   |
|                                                                                 | 白 你的                             | 刘览器由你的组织进行管理   |        |   |     |   |   |   |
| ≡ 设置                                                                            |                                  |                | ₽ 搜索设置 |   |     |   |   |   |
| ← 站点权限 / Cookie 和站点                                                             | 数据                               |                |        | _ |     |   |   |   |
| 7日计如后社中子和原知 Cookie 数据(由4<br>阳止第三方 Cookie<br>图电后,站点不能使用可跨 Web 对你进行器              | 字)<br>誤踪的 Cookie。某些站点上的功能可       | <b>能无法使用</b> 。 |        |   | 0   | _ | > |   |
| 查看所有 Cookie 和站点数据                                                               |                                  |                |        |   | >   |   |   |   |
| <b>阻止</b><br>你已阻止以下网站在你的设备上保存和读取                                                | Cookie.                          |                |        |   | 添加  |   |   |   |
| 未添加站点                                                                           |                                  |                |        |   |     |   |   |   |
| <b>允许</b><br>你已允许以下网站在你的设备上保存和读取<br>未添加站点                                       | Cookie,退出浏览器时,这些网站               | g Cookie 不会清除。 |        |   | 添加  |   |   |   |
| <b>退出助清除</b><br>若要在关闭 Microsoft Edge 时清除所有 Coo<br>未添加贴点                         | kie 和站点数据,请转到 <mark>关闭时清随</mark> | 浏览数据。          |        |   | 添加  |   |   |   |
| 暂时大许确 Cookie 和站点数据<br>你已先许德求站命在访问以下站点时存储 Co<br>未添加站点                            | bokie 和站点数据。 <mark>了解更多信息</mark> |                |        |   |     |   |   |   |
|                                                                                 |                                  |                |        |   |     |   |   |   |

## <u>Safari</u>

1. 在功能栏按「Safari 浏览器」, 然后选择「設置…」

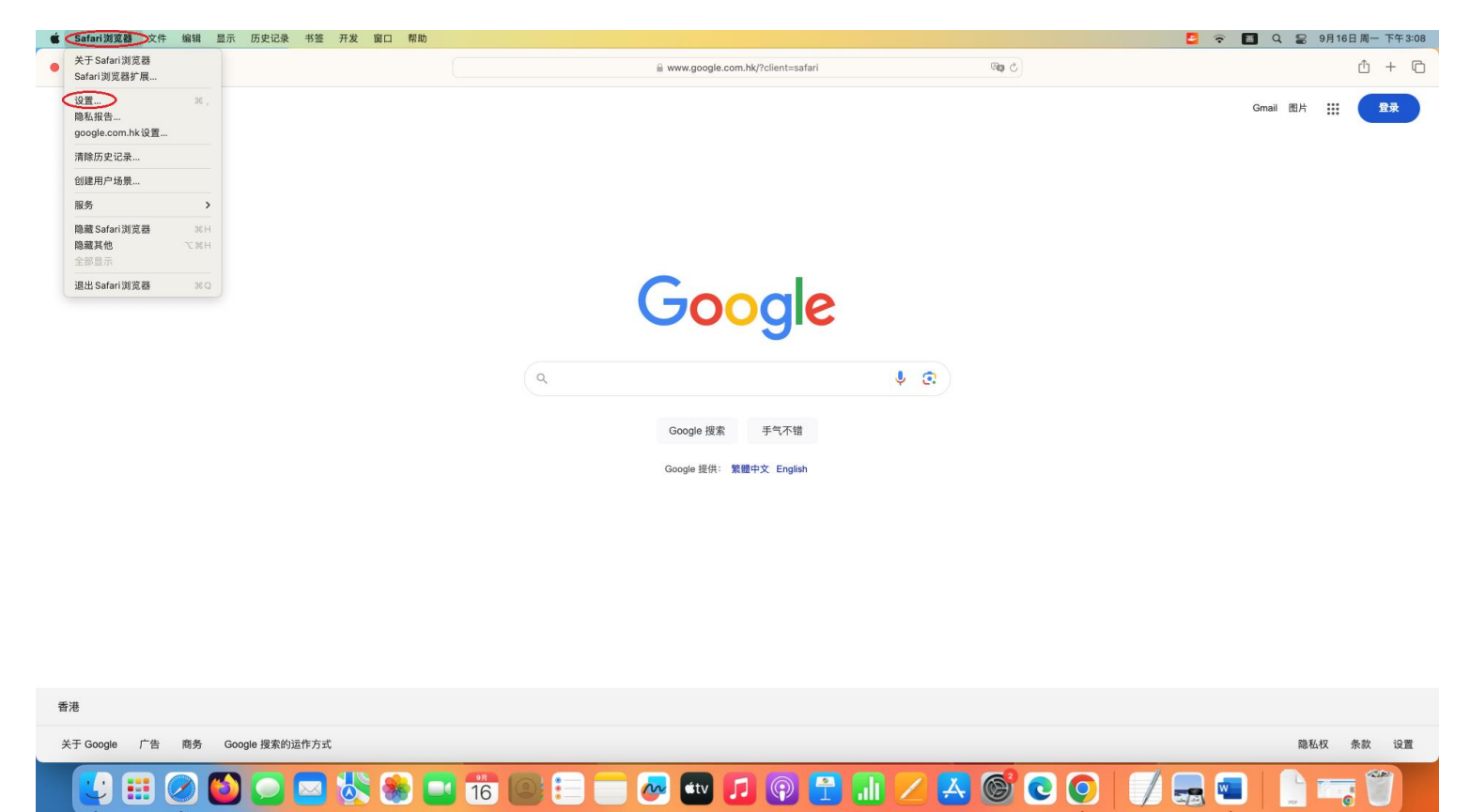

2. 新窗口顶部的功能栏选择「高級」。确保「阻止所有 Cookie」没有被点选

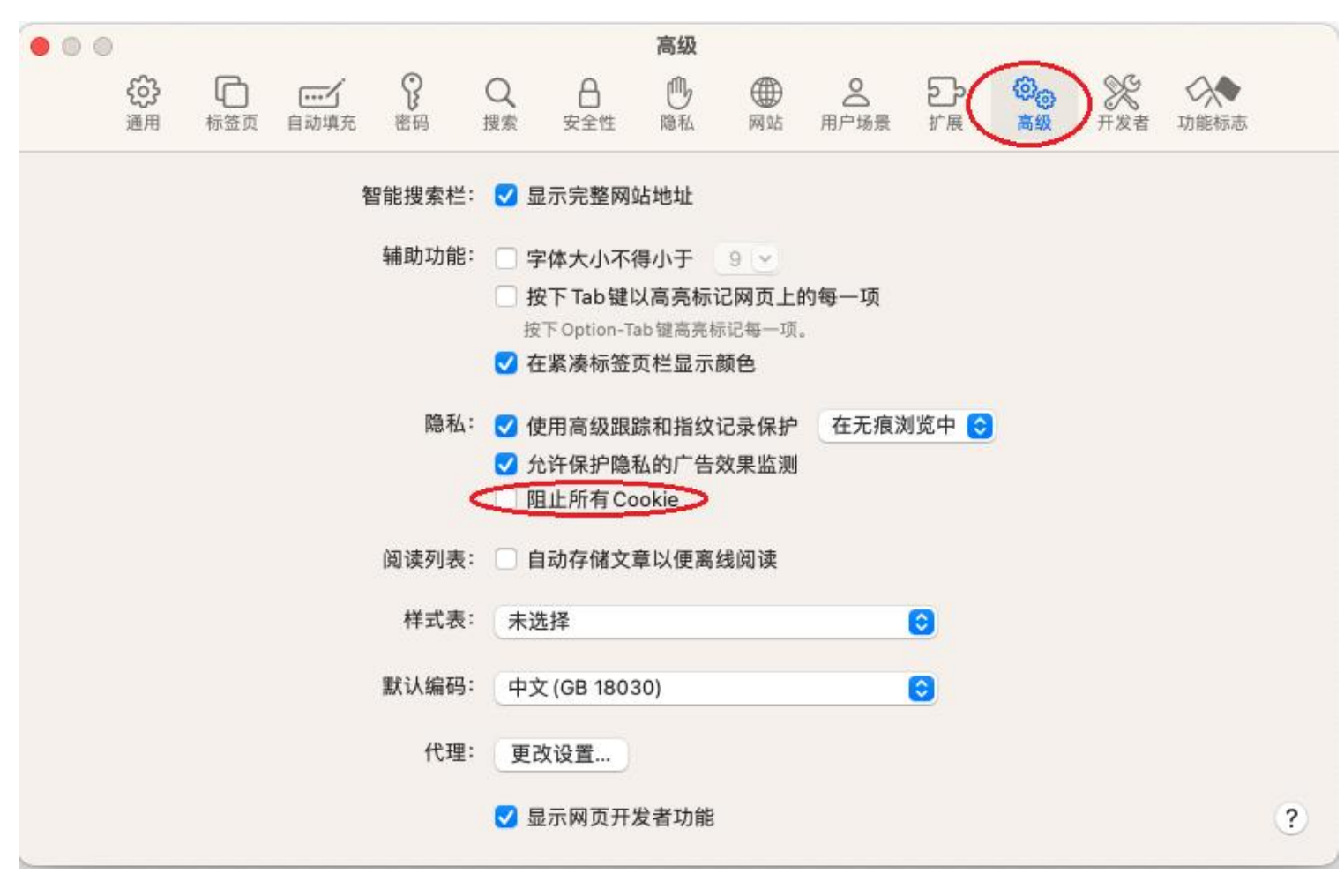

# <u>Firefox</u>

1. 按 Firefox 浏览器右上角的图示

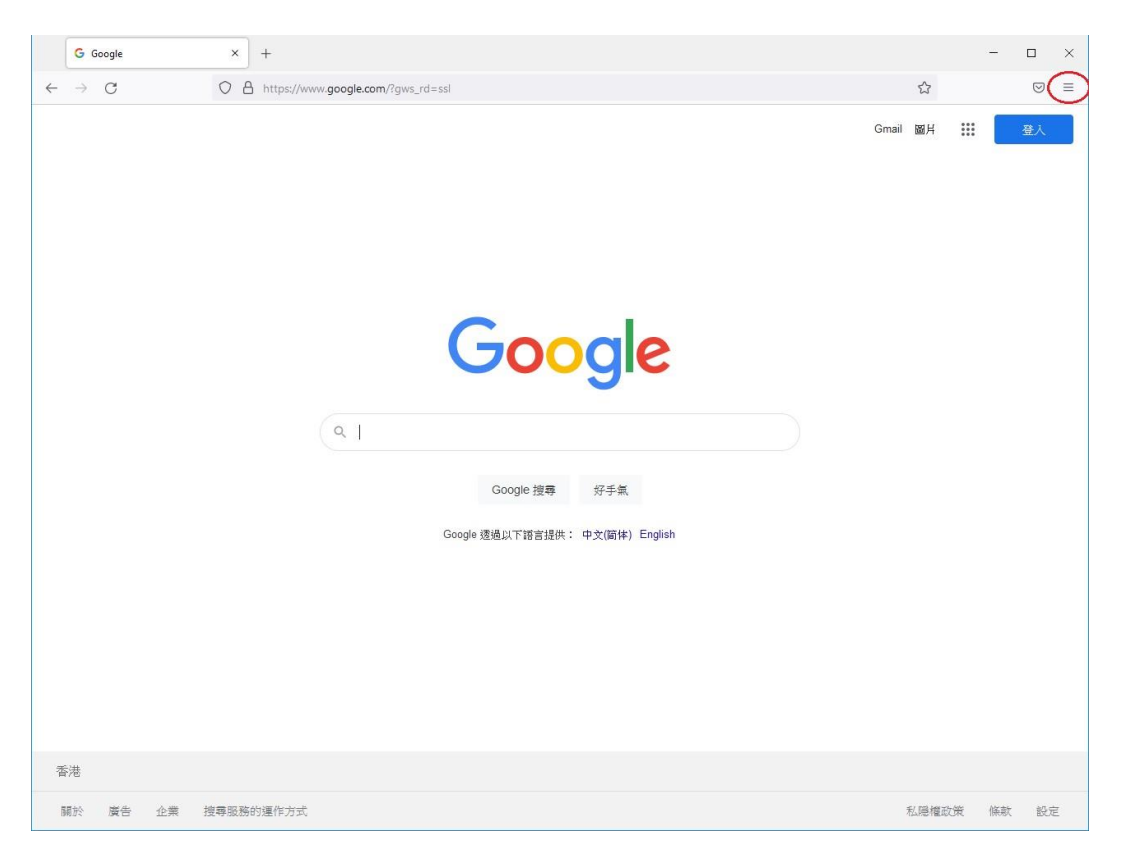

## 2. 选择「设置」

| G Google × +                      |         | — C    | י נ      |
|-----------------------------------|---------|--------|----------|
| ← → C Q 使用 Google 搜索,或者输入网址       |         |        |          |
|                                   | 同步并保存数据 |        | 登录       |
|                                   | 新建标签页   |        | Ctrl+T   |
|                                   | 新建窗口    |        | Ctrl+N   |
| Ougle                             | 新建隐私窗口  | Ctrl-  | -Shift+P |
|                                   | 书签      |        | >        |
| Q                                 | 历史      |        | >        |
|                                   | 下载      |        | Ctrl+J   |
| Google 搜索   毛甸不識                  | 密码      |        |          |
| 2008/0320# 3- V11/8               | 扩展和主题   | Ctrl+  | Shift+A  |
| Google 提供: 中文(繁體) English         | 打印      |        | Ctrl+P   |
|                                   | 另存页面为   |        | Ctrl+S   |
|                                   | 在页面中查找  |        | Ctrl+F   |
|                                   | 缩放      | - 100% | + 2      |
| $\sim$                            | 设置      | >      |          |
|                                   | 更多工具    |        | >        |
| 香港                                | 帮助      |        | >        |
| Google 大全 广告 商务 Google 捜索的运作方式 隐和 | 退出      | Ctrl+  | Shift+Q  |

## 3. 选择「隐私与安全」

|           | ۲             | 新标签页       | ×         | ② 设置 ×                    | +                    |        | - (    |            | × |
|-----------|---------------|------------|-----------|---------------------------|----------------------|--------|--------|------------|---|
| ÷         | $\rightarrow$ | C          | 🍓 Firefox | about:preferences#privacy |                      | ☆      |        | $\bigcirc$ | ≡ |
|           |               |            |           |                           |                      | E设置中查找 |        |            | ^ |
|           | ණ             | 常规         |           | 向网站发出"请勿跟踪"信号,示明          | 挖不想被跟踪 详细了解          |        |        |            |   |
|           | 6             | 主页         |           | ○ 一律发送                    |                      |        |        |            |   |
|           | Q             | 搜索         |           | ○ 仅当 Firefox 设置为拦截已知跟     | 限踪器时                 |        |        |            |   |
| $\langle$ | 8             | 隐私与安全      | >         | Cookie 和网站数据              |                      |        |        |            |   |
|           | 0             | 同步         |           | 您已存储的 Cookie、网站数据和        | 缓存目前使用了 370 MB 磁盘空间。 | 清除     | 数据…(L) |            |   |
|           |               |            |           | 详细了解                      |                      | 管理数    | 汝据…(M) | )          |   |
|           |               |            |           | □ 关闭 Firefox 时删除 Cookie 与 | 网站数据                 | 管理     | 例外(X)  |            |   |
|           |               |            |           |                           |                      |        |        |            |   |
|           |               |            |           | 登录信息与密码                   |                      |        |        |            |   |
|           |               |            |           | 🔽 向您询问是否保存网站的登录           | :名和密码(R)             | 例外…(X) |        |            |   |
|           | മ             | 扩展和主题      |           | ☑ 自动填写登录名和密码([])          |                      | 已保存的登录 | t信息…(L | _)         |   |
|           | ?             | Firefox 帮助 |           | ☑ 建议并生成高强度密码(Ш)           |                      |        |        |            |   |
|           |               |            |           | ☑ 显示有关网站密码外泄的排            | 是醒(B) 详细了解           |        |        |            | ~ |

4. 向下卷动到「Cookie 和网站数据」,然后点击「管理例外...」按钮

|   | 0             | 所标签页       | ×         | <b>谈</b> 设置 ×                     | +                   |            | -            |               | × |
|---|---------------|------------|-----------|-----------------------------------|---------------------|------------|--------------|---------------|---|
| ÷ | $\rightarrow$ | C          | 🍓 Firefox | about:preferences#privacy         |                     | ☆          |              | ${igodot}$    | ≡ |
|   |               |            |           |                                   | ٩                   | 在设置中查找     |              |               | ^ |
|   | ණ             | 常规         |           | 向网站发出"请勿跟踪"信号,示明                  | 1您不想被跟踪 详细了解        |            |              |               |   |
|   | ඛ<br>Q        | 主页<br>搜索   |           | ○ 一律发送<br>● 仅当 Firefox 设置为拦截已知聞   | 限新器时                |            |              |               | 1 |
|   | 8             | 隐私与安全      |           | Cookie 和网站数据                      |                     |            |              |               |   |
|   | Φ             | 同步         |           | 您已存储的 Cookie、网站数据和<br>详细了解        | 缓存目前使用了 370 MB 磁盘空间 | 。 清除<br>管理 | 数据…(<br>数据…( | ۲L)<br>M)     |   |
|   |               |            |           | □ 关闭 Firefox 时删除 <u>C</u> ookie 与 | 网站数据                | 管理         | 例外(          | <u>X</u> )    | > |
|   |               |            |           | 登录信息与密码                           |                     |            |              |               |   |
|   |               |            |           | ✓ 向您询问是否保存网站的登录                   | :名和密码( <u>R</u> )   | 例外(X       | )            |               |   |
|   | പ             | 扩展和主题      |           | ✔ 自动填写登录名和密码①                     |                     | 已保存的登录     | 表信息          | .( <u>L</u> ) |   |
|   | 0             | Firefox 帮助 |           | ✓ 建议并生成高强度密码(U) ✓ 显示有关网站密码外泄的     | 是醒(B) 详细了解          |            |              |               | ~ |

5. 查看并确保司法机构的网域并非在「例外--Cookie 与网站数据」的「网站」列表上

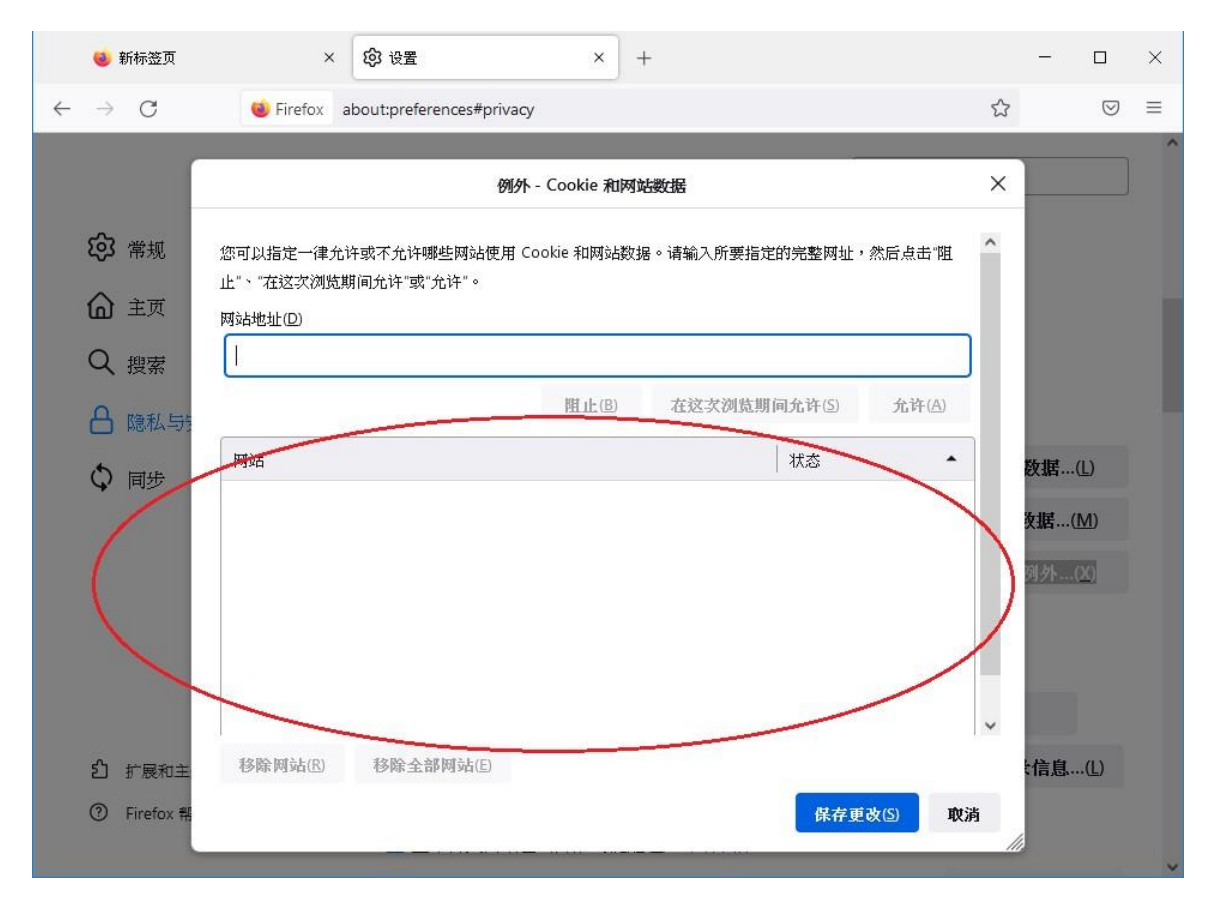

### **Google Chrome**

1. 按 Google Chrome 浏览器右上角的图示

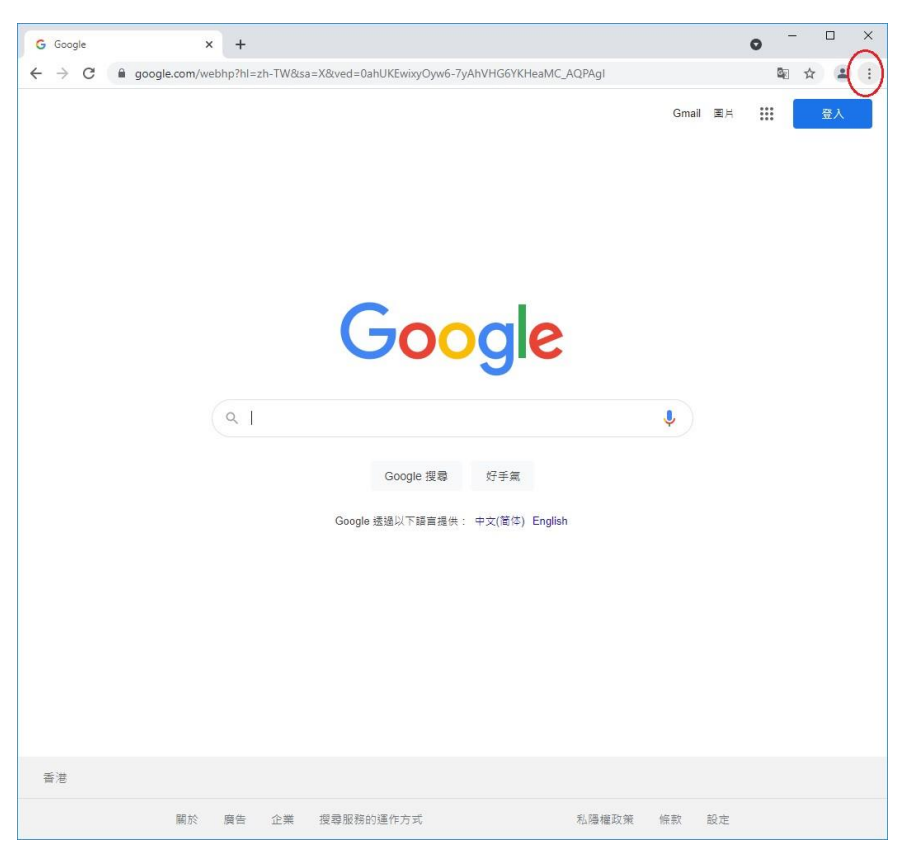

### 2. 选择「设置」

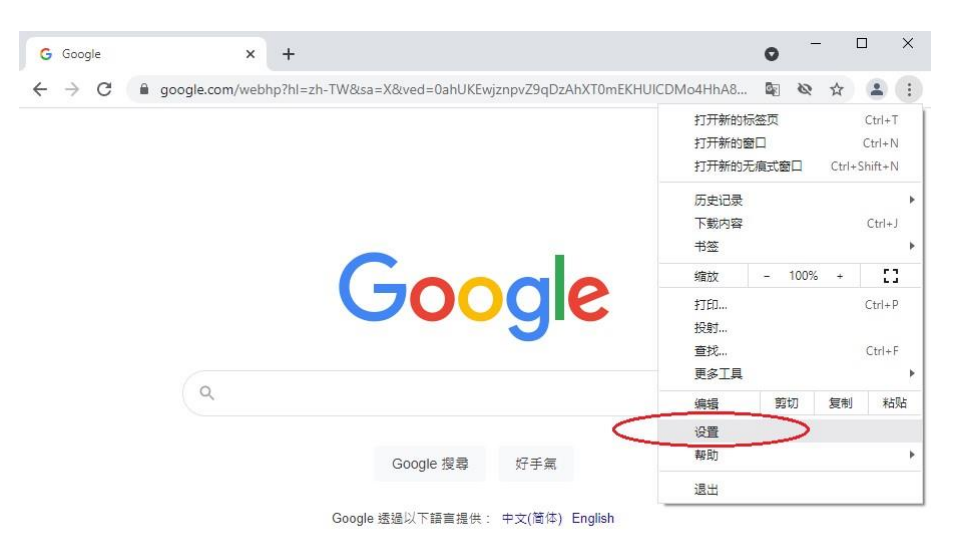

| 香港 |    |    |    |           |       |    |    |  |
|----|----|----|----|-----------|-------|----|----|--|
|    | 關於 | 廣告 | 企業 | 搜尋服務的運作方式 | 私陽權政策 | 條款 | 設定 |  |

3. 向下卷动到「隐私设置和安全性」, 然后按「Cookie 及其他网站数据」

| G Google                                        | × 🗘 设置 × +                                                                                                    | •                                                                                                    | ЦХ    |
|-------------------------------------------------|----------------------------------------------------------------------------------------------------|----------------------------------------------------------------------------------------------------|-------|
| $\  \   \leftarrow \  \   \rightarrow \  \   G$ | Chrome   chrome://settings                                                                                                    |                                                                                                    | ☆ 😩 ፤ |
| ☰ 设置                                            |                                                                                                    |                                                                                                    | ۹     |
|                                                 | 隐私设置和安全性                                                                                                    |                                                                                                    | Î     |
|                                                 | ■ 清除浏览数据<br>清除浏览记录、Cookie、缓存及其他数据                                                                                                    | •                                                                                                    |       |
| <                                               | Cookie 及其他网站数据<br>已阻止第三方 Cookie                                                                                                    | •                                                                                                    |       |
|                                                 | 安全     安全     受会     受会     受会 | •                                                                                                    |       |
|                                                 | 网站设置<br>至 控制网站可以使用和显示什么信息(如位置信息、摄像头、弹出式窗口及其他)                                                                                                    | •                                                                                                    |       |
|                                                 | ▲ 隐私沙盒<br>试用版功能已开启                                                                                                    | ß                                                                                                    |       |
|                                                 | 外观                                                                                                    |                                                                                                    |       |
|                                                 | 主题背景<br>打开 Chrome 网上应用店                                                                                                    | Ø                                                                                                    |       |
|                                                 | 显示"主页"按钮<br>已停用                                                                                                    |                                                                                                    |       |
|                                                 | 显示书签栏                                                                                                    | 0                                                                                                    |       |
|                                                 | 今旦 市(推荐)                                                                                                    | 100 million 100 million 100 million 100 million 100 million 100 million 100 million 100 million 100 million 100 | •     |

4. 点选「阻止第三方 Cookie」

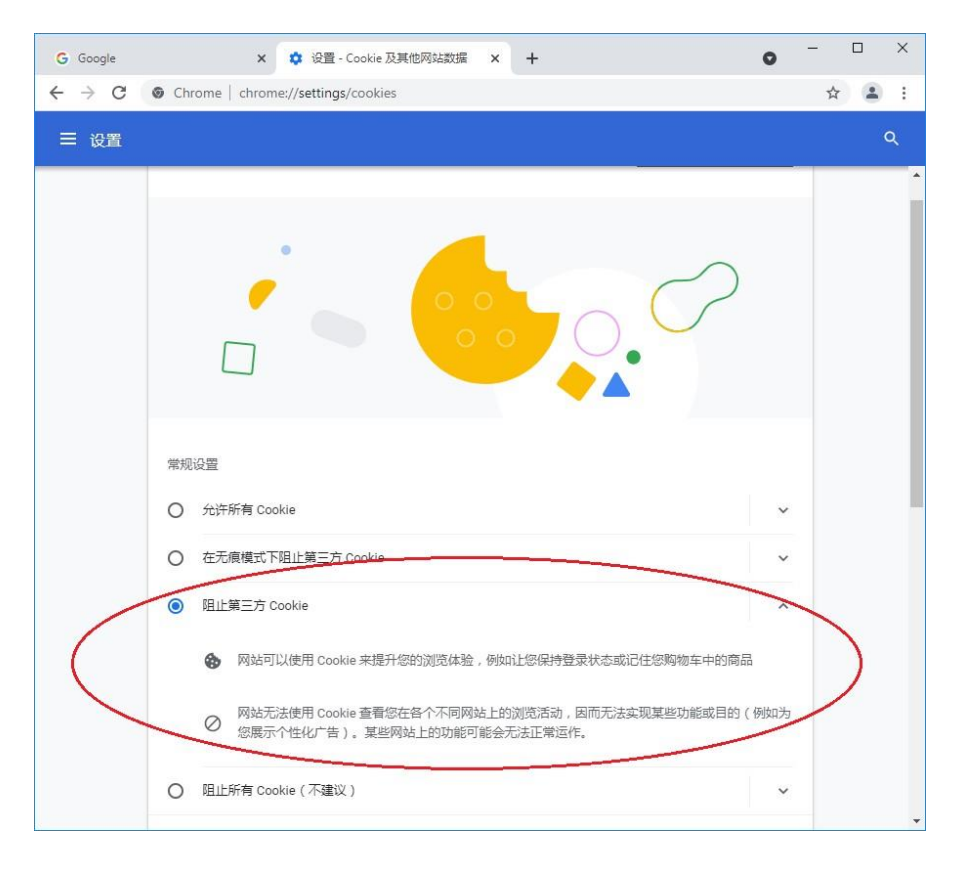